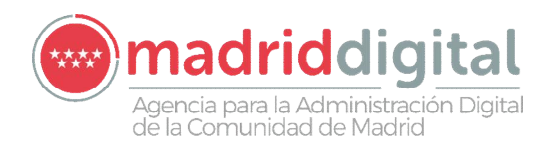

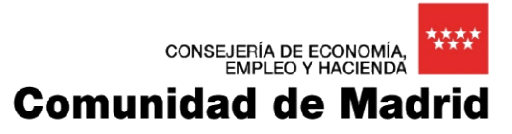

# PROCEDIMIENTO TÉCNICO ACTUACIÓN EN ENTORNO EDUCATIVO RANSOMWARE WANNACRY (Actualizado 26/05/2017)

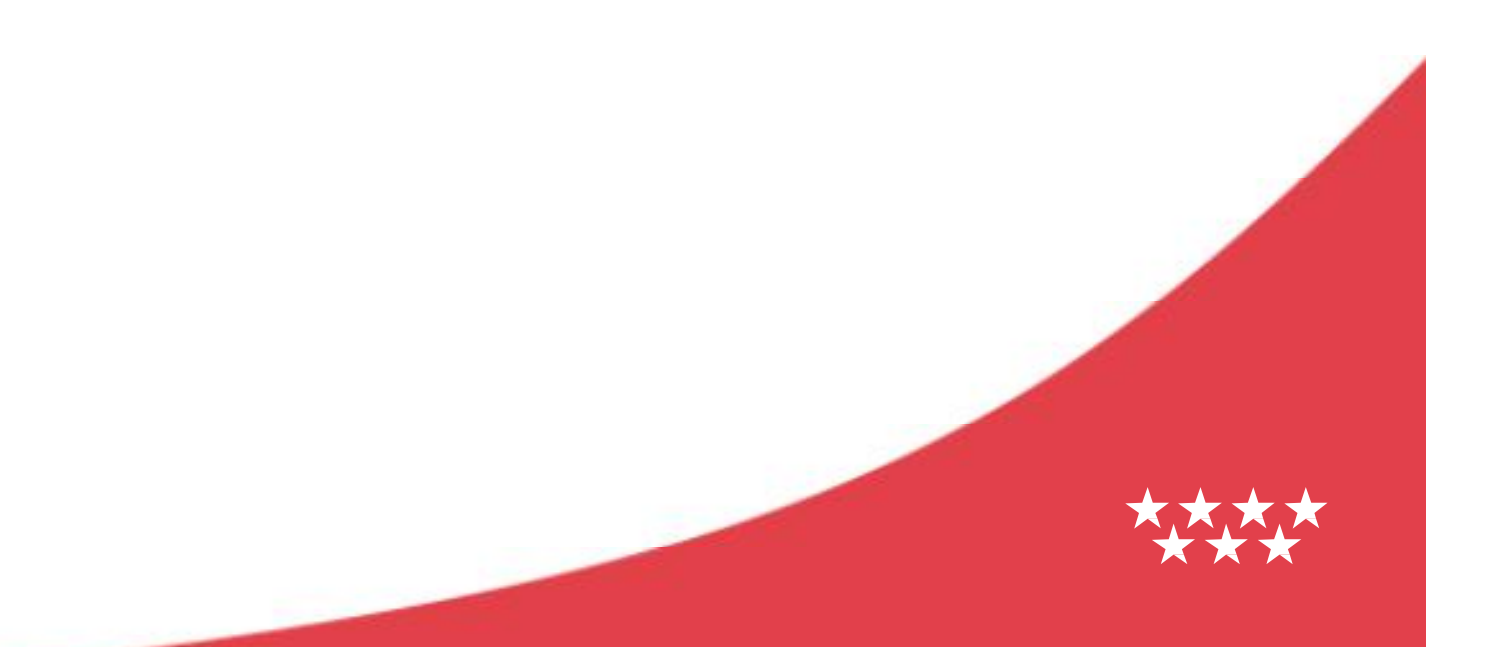

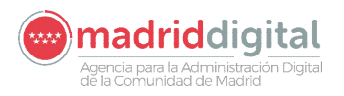

# Contenido

| 1 | In  | troducción                                                                   | 3  |
|---|-----|------------------------------------------------------------------------------|----|
| 2 | Pr  | otocolo de actuación                                                         | 3  |
|   | 2.1 | Detección de posible infección con la herramienta Panda WannaCry Fix         | 4  |
|   | 2.2 | Identificación de la versión del sistema operativo y arquitectura del equipo | 5  |
|   | 2.3 | Identificación de los requisitos mínimos para aplicar los parches            | 6  |
|   | 2.4 | Descarga de las actualizaciones necesarias                                   | 7  |
|   | 2.5 | Actualización del sistema operativo                                          | 12 |
|   | 2.6 | Mecanismos para impedir la infección local                                   | 14 |
| 3 | Pr  | otocolos de actuación (Resumen)                                              | 15 |
|   | 3.1 | Protocolo de actuación para equipos con información crítica y/o sensible     | 15 |
|   | 3.2 | Protocolo de actuación para el resto de equipos sin información sensible     | 15 |
| 4 | A   | NEXO 1 – Desactivación de la persistencia Panda Wannacry Fix                 | 16 |
| 5 | A   | NEXO 2 – Parcheado de Servidores Windows                                     | 17 |

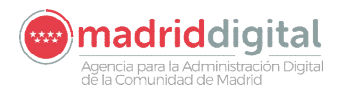

# 1 Introducción

**Importante:** este procedimiento sólo es necesario en equipos Windows, si usted tiene equipos con Linux no tiene que actuar sobre ellos y podría conectarlos a la red del centro y seguir utilizándolos normalmente. <u>Si su equipo dispone de doble arranque (Linux – Windows) es necesario que siga este</u> manual y actúe sobre la partición Windows

Tras la alarma generada el pasado día 12 de mayo por el ciberataque masivo lanzado a escala internacional mediante un malware de cifrado de datos y petición de rescate económico en equipos dotados con el **sistema operativo Windows** (únicamente), la Comunidad de Madrid, en coordinación con las directrices de los Centros nacionales especialistas en materia de seguridad de la información, ha tomado un conjunto de medidas planificadas y escalonadas para garantizar la seguridad de los puestos de trabajo y de los sistemas de información de la Administración, en línea con las recomendaciones del CCN-CERT e INCIBE.

Puesto que el éxito de la infección conlleva la inutilización plena del PC infectado y la pérdida de sus datos, así como que ese PC sea vehículo de la propagación de la infección a otros puntos de la red de forma exponencial, las medidas de prevención deben seguirse con cuidado.

La solución definitiva que neutraliza este malware es la instalación en los ordenadores con Windows de la actualización de seguridad para el sistema operativo puesta a disposición por Microsoft, así como una actualización del antivirus con que cuente el ordenador que contemple este malware de forma específica.

Si el sistema operativo Microsoft es de una versión inferior a Windows XP, NO existe parche de seguridad. Por ello, debe instalarse una versión de sistema operativo, desde cero, que sea Linux, Windows XP o superior.

Si ello no fuera posible es necesario contar con un antivirus que sea capaz de detectar la amenaza detenerla y eliminarla, o bien utilizar la herramienta NoMoreCry Tool V.0.4 o superior, suministrada por el CCN-CERT en su página <u>https://www.ccn-cert.cni.es</u>, que previene la infección.

La herramienta del CCN-CERT previene la infección en el caso de que no se haya producido. Por ello, previamente a la instalación de la herramienta, debe verificarse si el PC ha sido infectado ya o no (la pantalla de petición de rescate solo aparece cuando el proceso de infección del PC y cifrado de sus datos ha terminado totalmente).

Se recomienda actuar en primer lugar en aquellos equipos que contengan aplicaciones o datos importantes, desconectándolos de la red y llevando a cabo este procedimiento.

# 2 Protocolo de actuación

El proceso de instalación **requiere privilegios de administrador** para la ejecución de las herramientas e instalación de las actualizaciones. Existen casos en los que hay equipos de aula de informática que pueden tener instaladas aplicaciones que bloquean los cambios en la unidad C:, las cuales borran las últimas acciones realizadas cuando se reinicia el equipo. **Debe asegurarse que la ejecución de este procedimiento se realiza de forma que se guarden estas actuaciones.** 

**IMPORTANTE:** Si dispone de algún <u>PC que contenga información crítica y/o sensible</u>, antes de iniciar los siguientes pasos <u>desconecte el equipo de la red</u> para evitar que quede infectado o si ya lo está pueda afectar a otros equipos de su red. <u>Realice el protocolo según se describe a continuación.</u>

#### consejería de economía, empleo y hacienda Comunidad de Madrid

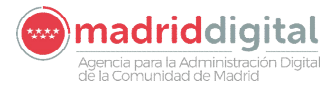

En los equipos de titularidad privada de profesores y alumnos, confirme que se haya realizado el protocolo de actuación que se describe a continuación, exceptuando la conexión a la red y antes de ser utilizado en el centro.

#### El protocolo de actuación consiste en las siguientes etapas:

- 1. Desconecte el equipo de la red y enciéndalo.
- 2. Aplique la herramienta de detección y desinfección del ransomware de Panda WannaCry Fix.
- 3. Si el equipo está infectado, apagarlo y desconectar de la red hasta nuevas instrucciones, si no lo está continúe con el resto de pasos.
- 4. Identifique la versión del sistema operativo y la arquitectura del equipo.
- 5. Identifique si el equipo cumple los requisitos mínimos para para poder aplicar el parche de protección contra el ransomware wannacry.
- 6. Descargue las actualizaciones necesarias desde el equipo (en este momento puede conectarlo a la red). Si utiliza un pendrive USB para almacenar los parches necesarios y prefiere utilizarlo en lugar de descargar los parches en cada equipo, puede saltar este paso.
- 7. Aplique las actualizaciones en el equipo.
- 8. Si el equipo tiene instalado un antivirus debería actualizarlo, en caso contrario es muy recomendable que instale uno con capacidad de detección del ransomware wannacry.

#### 2.1 Detección de posible infección con la herramienta Panda WannaCry Fix

El primer paso que deberá realizarse es garantizar que el equipo no se encuentra comprometido, para ello se utilizará una herramienta, que no requiere licencia para su uso, y cuyo objetivo es detectar si el equipo está infectado con el ransomware WannaCry. El programa se denomina "**panda-wannacryfix.exe**" y es compatible para sistemas operativos Windows XP o superior.

Esta aplicación debe descargarse siguiendo las instrucciones indicadas en el apartado 3 (ubicación de los recursos necesarios), guardarse en un pendrive USB y aplicarse en los equipos **asegurando que se encuentran desconectados de la red**.

La ejecución de esta herramienta consume unos minutos, entre 1 y 5, dependiendo de la capacidad del equipo e informa al usuario si el equipo se encuentra libre de esta amenaza mostrando la siguiente ventana informativa. Una vez ejecutada la aplicación se queda residente y protege contra la variante actual del virus. Si el equipo **no tiene el virus** presenta la siguiente pantalla.

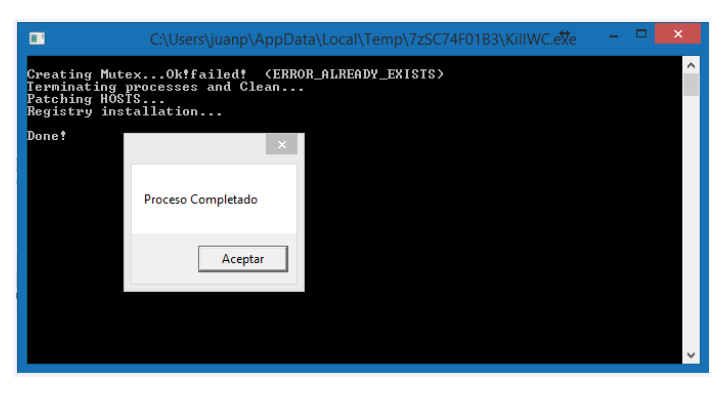

Si el equipo está infectado, deberá apagarlo y desconectarlo de la red, hasta que se elabore alguna aplicación para eliminarlo y que pueda recuperar la información encriptada

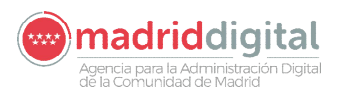

NOTA: SI EL EQUIPO DISPONE DE ALGUN ANTIVIRUS ES POSIBLE QUE DEBA DETENERLO PARA PODER LANZAR CORRECTAMENTE ESTA UTILIDAD.

Si el antivirus del equipo impide la ejecución de esta aplicación y no es posible ejecutar la herramienta de detección y desinfección de Panda wannacry fix, puede saltar este paso y continuar con el procedimiento asegurando que el equipo **se encuentra desconectado de la red**. En estos casos se recomienda la actualización del antivirus, así como la comprobación de que dicho antivirus es capaz de detectar la amenaza wannacry.

**NOTA**: Se han detectado casos en los que una vez ejecutada la herramienta Panda wannacry fix, en los siguientes reinicios con usuarios no administradores se solicitan credenciales (usuario y contraseña) a los alumnos. Esta situación se produce porque el equipo tiene activado un sistema de protección que solicita permisos cuando el proceso de protección de Panda intenta ejecutarse. Para evitar este comportamiento puede desactivar este proceso ejecutando las instrucciones indicadas en el **ANEXO 1**.

#### 2.2 Identificación de la versión del sistema operativo y arquitectura del equipo

Para determinar si el equipo cumple los requisitos mínimos para aplicar las actualizaciones o cuál hay que descargar, es necesario conocer la versión del sistema operativo y la arquitectura del equipo.

1. Pinche en botón inicio, sobre Equipo pulse el botón derecho del ratón y elija la opción propiedades. (esta opción varia un poco dependiendo del SO). También puede hacer esta acción sobre el icono de Equipo/MI-PC en el escritorio.

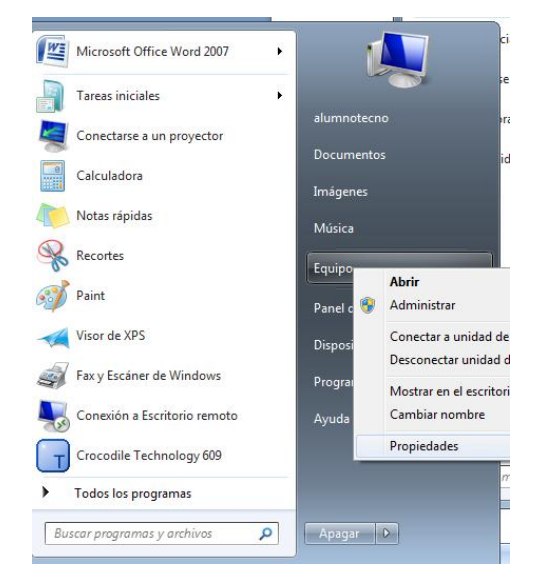

2. Aparecerá una pantalla similar a la siguiente en la que deberá ver las opciones marcadas para identificar el SO y si es de 32 o 64 bits para aplicar el parche correspondiente.

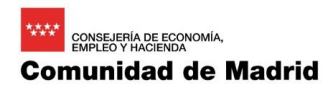

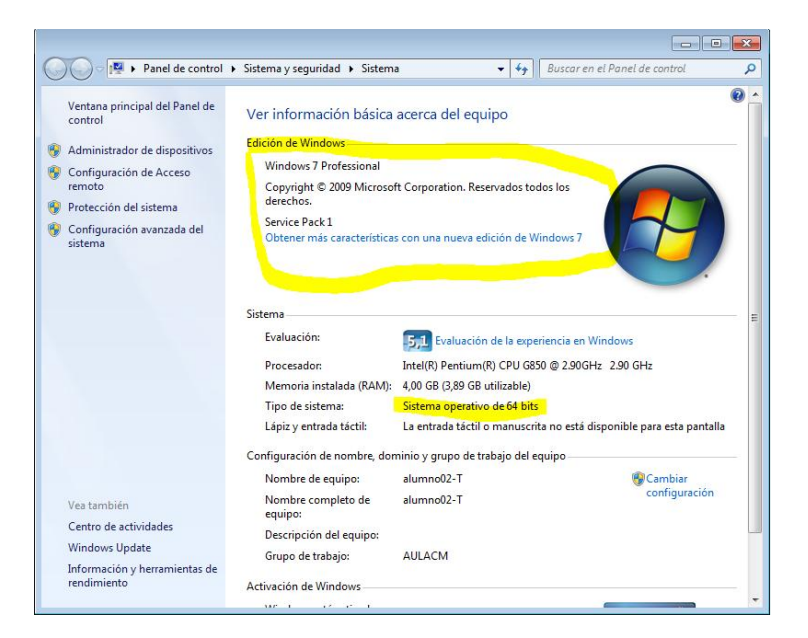

madriddigital

cia para la Administración Digital Comunidad de Madrid

3. Si se trata de Windows 10, para comprobar la versión (RTM, 1511,607, etc), se puede ejecutar el comando "winver" desde una consola de comandos (cmd) o desde la opción "ejecutar" (tecla Windows + "R")".

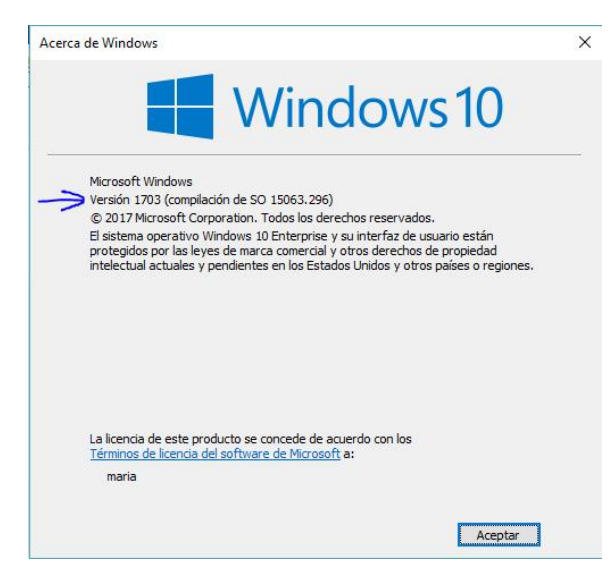

4. Si se trata de sistemas operativos Servidor Windows (Windows Server 2003, 2008, 2008 R2, 2012, 2012 R2 o 2016), deberán seguirse las instrucciones indicadas en el **ANEXO 2**.

#### 2.3 Identificación de los requisitos mínimos para aplicar los parches

Existen actualizaciones para las siguientes versiones de sistemas operativos con sus correspondientes services pack. Si la versión del sistema operativo que ha consultado en el punto anterior no se encuentra indicada en la siguiente tabla, puede aplicar previamente al parche de seguridad, la actualización que permita eliminar esta restricción.

| Sistema Operativo     |
|-----------------------|
| Windows Vista SP2 x86 |
| Windows Vista SP2 x64 |
| Windows 7 SP1 x86     |
| Windows 7 SP1 x64     |
| Windows 8.1 x86       |

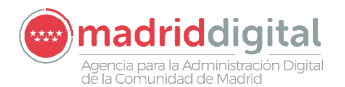

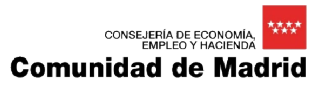

| Windows 8.1 x64     |
|---------------------|
| Windows 10 RTM x86  |
| Windows 10 RTM x64  |
| Windows 10 1511 x86 |
| Windows 10 1511 x64 |
| Windows 10 1607 x86 |
| Windows 10 1607 x64 |
| Windows XP SP3 x86  |
| Windows XP SP2 x64  |
| Windows 8 x86       |
| Windows 8 x64       |
| Windows Vista x86   |
| Windows Vista x64   |

En función de la antigüedad del sistema operativo del equipo pueden ser necesarias actualizaciones para poder aplicar los parches de seguridad que protegen de la vulnerabilidad ante el ransomware wannacry. En todo caso se han considerado las más comunes indicadas en la siguiente tabla, y disponibles en los puntos de descarga (ftp de educamadrid y servidores web accesibles desde VLAN 100). Estas actualizaciones deberán aplicarse antes de los parches de seguridad.

| Software              |
|-----------------------|
| Complementario        |
| Windows XP SP3        |
| Windows Vista SP2 x86 |
| Windows Vista SP2 x64 |
| Windows 7 SP1 x86     |
| Windows 7 SP1 x64     |

Si el sistema operativo es Windows XP con un Service Pack inferior al SP3, será necesario primero instalar el Service Pack 3 que también se encuentra disponible en los puntos de descarga, y posteriormente el parche de seguridad correspondiente para Windows XP. En el caso de Windows 7 es necesario tener previamente instalado el Service Pack 1 por lo que si no lo tuviese sería necesaria su instalación como paso previo a la instalación del parche de seguridad. De manera similar sucede con Windows Vista y el Service Pack 2.

#### 2.4 Descarga de las actualizaciones necesarias

Actualmente el acceso a Internet desde la Red Educativa se encuentra restringido, no obstante es posible el acceso a los siguientes recursos y descargar las actualizaciones necesarias.

# Para la descarga de las actualizaciones necesarias se recomienda el uso del navegador Chrome o Firefox, ya que en ocasiones se han encontrado problemas en la descarga utilizando Internet Explorer.

Se han habilitado los siguientes puntos de descarga en función de la red en la que se encuentre el equipo desde el que se realice la conexión.

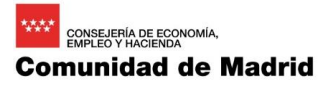

## 2.4.1 FTP Educamadrid

Se ha publicado en el portal de Educamadrid esta guía que detalla unas instrucciones generales necesarias para la actualización de los equipos, así como los parches y actualizaciones que deberán aplicarse. Los parches están identificados por sistema operativo, arquitectura (x86 32 bits o x64 64 bits) y en el caso de Windows 10 por compilación (RTM, 1511 o 1607).

#### Este recurso está accesible desde la red educativa, la red de gestión e Internet.

# ftp://ftp.educa.madrid.org/MD

En la siguiente imagen se puede observar el aspecto de este recurso.

| 🔫 🔿 🥝 ftp://ftp.edu | ca.madrid.org/MD/ | / P ~ C @ FTP Listing of /MD/ at ftp.e ×                                                                                     | ft 🖈      |
|---------------------|-------------------|----------------------------------------------------------------------------------------------------|-----------|
| 🍰 🚾 Monitor VLAN100 | 🚾 catalogo SOL 💧  | 🗿 Comunidad de Madrid 🔤 Portal CAU 🚺 cobertura FTTH 🛞 SEGUIMIENTO DE LAS DO 🎒 Netman 🗿 W INfraestr 🧧 GPCD 📘 Remedy 🧱 buscado | r centros |
| TP Listing of       | /MD/ at           | ftn.educa.madrid.org                                                                                                    |           |
|                     |                   |                                                                                                    |           |
| arent Directory     |                   |                                                                                                    |           |
| ay 19 2017 08:03    | 31851700          | 1. Herramienta DetecciÃ <sup>3</sup> n-20170519T0609282-001.zip                                                              |           |
| ay 19 2017 10:44    | 1137966527        | Windows10.0 (v1607)-kb4019472-x64.msu                                                                                        |           |
| ay 19 2017 10:46    | 588556452         | Windows10.0 (v1607)-kb4019472-x86.msu                                                                                        |           |
| av 19 2017 12:03    | 1132391933        | 11564 de parcetestatione (1511) = bh4013198=x64 7b16621bdc40cb512b7a3a51dd0d30592ab02f08.meu                                 |           |
| ay 19 2017 10:50    | 597308991         | windows10.0-(v1511) kb4013198-x86 f997cfd9b59310d274329250f14502c3b97329d5.msu                                               |           |
| ay 19 2017 07:21    | 34790450          | windows7-kb4012212-x64.msu                                                                                                   |           |
| ay 19 2017 07:09    | 19729107          | windows7-kb4012212-x86.msu                                                                                                   |           |
| ay 19 2017 07:05    | 38813702          | Windowss.1-KD4U12213-Xb4.msu                                                                                                 |           |
| av 19 2017 06:49    | 688368            | Windowsky sp3-kb4012598-x86-custom-esn.exe                                                                                   |           |
|                     |                   |                                                                                                    |           |
|                     |                   |                                                                                                    |           |
|                     |                   |                                                                                                    |           |
|                     |                   |                                                                                                    |           |
|                     |                   |                                                                                                    |           |
|                     |                   |                                                                                                    |           |
|                     |                   |                                                                                                    |           |
|                     |                   |                                                                                                    |           |
|                     |                   |                                                                                                    |           |
|                     |                   |                                                                                                    |           |
|                     |                   |                                                                                                    |           |
|                     |                   |                                                                                                    |           |
|                     |                   |                                                                                                    |           |
|                     |                   |                                                                                                    |           |
|                     |                   |                                                                                                    |           |
|                     |                   |                                                                                                    |           |
|                     |                   |                                                                                                    |           |
|                     |                   |                                                                                                    |           |

2.4.2 Servidores dedicados accesibles desde la red educativa (**solo VLAN 100**)

También es posible realizar las descargas necesarias desde un conjunto de cinco servidores, destinado cada uno de ellos a un Área Territorial, y cuyas direcciones web de acceso se indican a continuación:

- DAT MADRID CENTRO: http://195.77.130.4 → http://datcentro.madrid.org
- DAT MADRID NORTE: http://195.77.130.5 → <u>http://datnorte.madrid.org</u>
- DAT MADRID SUR: http://195.77.130.6 → <u>http://datsur.madrid.org</u>
- DAT MADRID ESTE: http://195.77.130.7 → <u>http://dateste.madrid.org</u>
- DAT MADRID OESTE: http://195.77.130.8 → <u>http://datoeste.madrid.org</u>

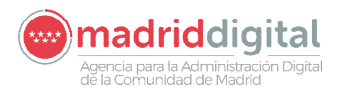

#### En la siguiente imagen se muestra el aspecto aproximado de este recurso web.

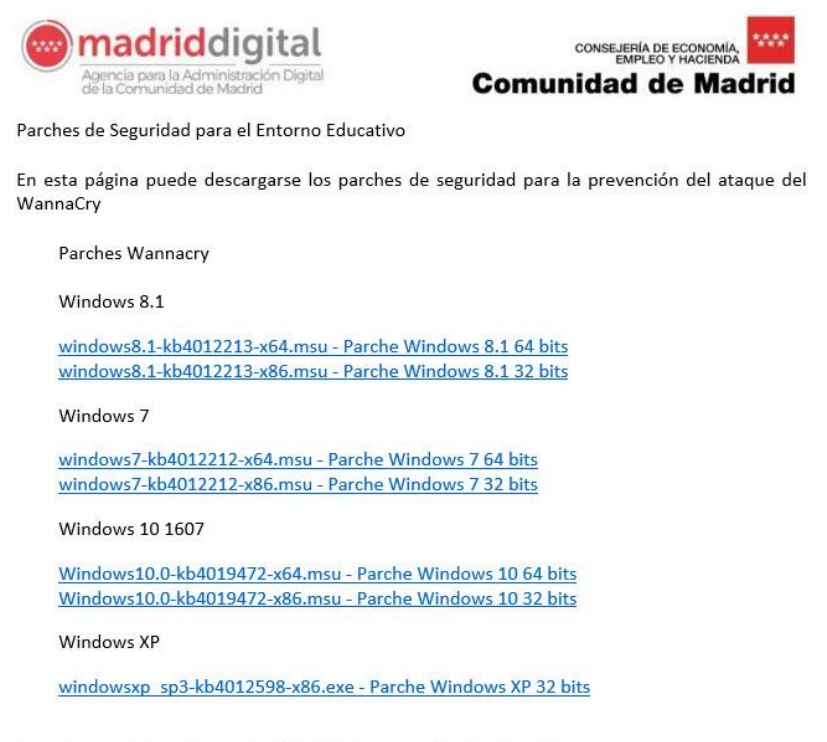

Agencia para la Administración Digital de la Comunidad de Madrid

#### 2.4.3 Descarga directa desde Internet

Además de los recursos indicados anteriormente, también es posible realizar la descarga de las actualizaciones necesarias a través de Internet en las direcciones que se indican a continuación. En el siguiente enlace se pueden descargar los parches por sistema operativo con soporte por parte de Microsoft.

#### https://technet.microsoft.com/en-us/library/security/ms17-010.aspx

Existen parches para las siguientes versiones de Windows:

| Sistema Operativo     | Tipo de actualización      |
|-----------------------|----------------------------|
| Windows Vista SP2 x86 |                            |
| Windows Vista SP2 x64 |                            |
| Windows 7 SP1 x86     | Actualización de seguridad |
| Windows 7 SP1 x86     | Acumulativo mensual        |
| Windows 7 SP1 x64     | Actualización de seguridad |
| Windows 7 SP1 x64     | Acumulativo mensual        |
| Windows 8.1 x86       | Actualización de seguridad |
| Windows 8.1 x86       | Acumulativo mensual        |
| Windows 8.1 x64       | Actualización de seguridad |
| Windows 8.1 x64       | Acumulativo mensual        |
| Windows 10 RTM x86    |                            |
| Windows 10 RTM x64    |                            |
| Windows 10 1511 x86   |                            |
| Windows 10 1511 x64   |                            |
| Windows 10 1607 x86   |                            |
| Windows 10 1607 x64   |                            |

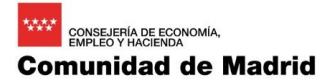

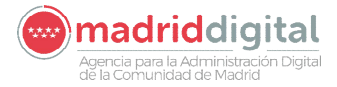

En la siguiente imagen se muestra el enlace que debe utilizarse para la descarga del parche correspondiente para el sistema operativo Windows 7 - 32 bits. Indicar que en algunos casos existen dos parches para el mismo sistema operativo, uno que protege ante la vulnerabilidad y otro que es acumulativo correspondiente al mes completo. Con el fin de reducir los tiempos de instalación se recomienda la descarga e instalación del parche de seguridad individual (marcado con la flecha azul) y que es el disponible en los repositorios indicados.

|   | (4012598)                                                                                                    |                                      |                                      |                                      |                                      |                                        |                                      |         |
|---|----------------------------------------------------------------------------------------------------|--------------------------------------|--------------------------------------|--------------------------------------|--------------------------------------|----------------------------------------|--------------------------------------|---------|
|   | Windows 7                                                                                                    |                                      |                                      |                                      |                                      |                                        |                                      |         |
|   | Windows 7<br>for 32-bit<br>Systems<br>Service Pack<br>1<br>(4012212)<br>Security Only<br>[1]                    | Critical<br>Remote Code<br>Execution | Critical<br>Remote Code<br>Execution | Critical<br>Remote Code<br>Execution | Critical<br>Remote Code<br>Execution | Important<br>Information<br>Disclosure | Critical<br>Remote Code<br>Execution | None    |
| K | Windows 7<br>for 32-bit<br>Systems<br>Service Pack<br>1<br>(4012215)<br>Monthly<br>Rollup <sup>[1]</sup>        | Critical<br>Remote Code<br>Execution | Critical<br>Remote Code<br>Execution | Critical<br>Remote Code<br>Execution | Critical<br>Remote Code<br>Execution | Important<br>Information<br>Disclosure | Critical<br>Remote Code<br>Execution | 3212646 |
|   | Windows 7<br>for x64-<br>based<br>Systems<br>Service Pack<br>1<br>(4012212)<br>Security Only<br>[1]             | Critical<br>Remote Code<br>Execution | Critical<br>Remote Code<br>Execution | Critical<br>Remote Code<br>Execution | Critical<br>Remote Code<br>Execution | Important<br>Information<br>Disclosure | Critical<br>Remote Code<br>Execution | None    |
|   | Windows 7<br>for x64-<br>based<br>Systems<br>Service Pack<br>1<br>(4012215)<br>Monthly<br>Rollup <sup>[1]</sup> | Critical<br>Remote Code<br>Execution | Critical<br>Remote Code<br>Execution | Critical<br>Remote Code<br>Execution | Critical<br>Remote Code<br>Execution | Important<br>Information<br>Disclosure | Critical<br>Remote Code<br>Execution | 3212646 |

Dada la gravedad del ciberataque, Microsoft ha publicado de manera excepcional actualizaciones para sistemas operativos no soportados. En la siguiente tabla se indica la lista de parches publicada.

| Sistema Operativo  |
|--------------------|
| Windows XP SP3 x86 |
| Windows XP SP2 x64 |
| Windows 8 x86      |
| Windows 8 x64      |
| Windows Vista x86  |
| Windows Vista x64  |

El enlace de descarga de estos parches es el siguiente:

http://www.catalog.update.microsoft.com/Search.aspx?q=KB4012598

En el caso de la actualización de Windows 10 deberá tenerse en cuenta que de las cuatro versiones liberadas hasta ahora, necesitan el parche de seguridad las tres primeras:

- Windows 10 RTM → Necesita actualización kb4012606
- Windows 10 1511 → Necesita actualización Kb4013198
- Windows 10 1607 → Necesita actualización kb4019472
- Windows 10 1703 → NO es necesario actualizar

En la siguiente imagen se pueden observar las opciones de descarga para las distintas versiones de Windows 10.

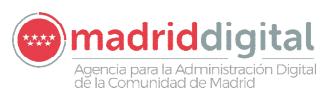

| Windows 10                                                                             |                                      |                                             |                                      |                                      |                                               |                                             |         |
|----------------------------------------------------------------------------------------|--------------------------------------|---------------------------------------------|--------------------------------------|--------------------------------------|-----------------------------------------------|---------------------------------------------|---------|
| Windows 10<br>for 32-bit<br>Systems <sup>[3]</sup><br>(4012606)                        | Critical<br>Remote Code<br>Execution | <b>Critical</b><br>Remote Code<br>Execution | Critical<br>Remote Code<br>Execution | Critical<br>Remote Code<br>Execution | Important<br>Information<br>Disclosure        | <b>Critical</b><br>Remote Code<br>Execution | 3210720 |
| Windows 10<br>for x64-<br>based<br>Systems <sup>[3]</sup><br>(4012606)                 | Critical<br>Remote Code<br>Execution | Critical<br>Remote Code<br>Execution        | Critical<br>Remote Code<br>Execution | Critical<br>Remote Code<br>Execution | <b>Important</b><br>Information<br>Disclosure | <b>Critical</b><br>Remote Code<br>Execution | 3210720 |
| Windows 10<br>Version 1511<br>for 32-bit<br>Systems <sup>[3]</sup><br>(4013198)        | Critical<br>Remote Code<br>Execution | <b>Critical</b><br>Remote Code<br>Execution | Critical<br>Remote Code<br>Execution | Critical<br>Remote Code<br>Execution | <b>Important</b><br>Information<br>Disclosure | <b>Critical</b><br>Remote Code<br>Execution | 3210721 |
| Windows 10<br>Version 1511<br>for x64-<br>based<br>Systems <sup>[3]</sup><br>(4013198) | Critical<br>Remote Code<br>Execution | Critical<br>Remote Code<br>Execution        | Critical<br>Remote Code<br>Execution | Critical<br>Remote Code<br>Execution | Important<br>Information<br>Disclosure        | <b>Critical</b><br>Remote Code<br>Execution | 3210721 |
| Windows 10<br>Version 1607<br>for 32-bit<br>Systems <sup>[3]</sup><br>(4013429)        | Critical<br>Remote Code<br>Execution | <b>Critical</b><br>Remote Code<br>Execution | Critical<br>Remote Code<br>Execution | Critical<br>Remote Code<br>Execution | <b>Important</b><br>Information<br>Disclosure | <b>Critical</b><br>Remote Code<br>Execution | 3213986 |
| Windows 10<br>Version 1607<br>for x64-<br>based<br>Systems <sup>[3]</sup><br>(4013429) | Critical<br>Remote Code<br>Execution | <b>Critical</b><br>Remote Code<br>Execution | Critical<br>Remote Code<br>Execution | Critical<br>Remote Code<br>Execution | Important<br>Information<br>Disclosure        | <b>Critical</b><br>Remote Code<br>Execution | 3213986 |

NOTA: En algún caso se han presentado problemas de actualización con la versión Windows 10 – 1607 utilizando los de marzo (fecha en la que se publicó el boletín MS17-010), y se han solucionado instalando los parches correspondientes al mes de mayo, descargables desde el siguiente enlace:

#### https://support.microsoft.com/en-us/help/4000825

En dicho enlace será necesario elegir la versión correspondiente de Windows 10 que tengamos y descargar el último boletín disponible.

**Importante**: Si se trata de sistemas operativos anteriores: Windows 98, Windows Me, Windows 95, etc., entonces NO existe parche de seguridad. En estos casos no es posible proteger el sistema utilizando un parche y será necesario utilizar otra estrategia: instalar una versión de Windows más moderna, otro tipo de sistema operativo, por ejemplo Linux, etc.

#### 2.4.4 Actualizaciones complementarias

Dado que pueden existir equipos que no dispongan de los requisitos mínimos necesarios para la instalación de los parches de seguridad, se han publicado en los puntos de descarga (ftp de Educamadrid, servidores de descarga por DAT) de las actualizaciones de los casos más comunes. Descarga de la herramienta de detección de infección Panda WannaCryFix.

Estas actualizaciones deberán aplicarse antes de los parches de seguridad (detallado en el punto 2.3 de identificación de requisitos mínimos para aplicar los parches).

| Software<br>Complementario |
|----------------------------|
| Windows XP SP3             |
| Windows Vista SP2 x86      |
| Windows Vista SP2 x64      |
| Windows 7 SP1 x86          |
| Windows 7 SP1 x64          |

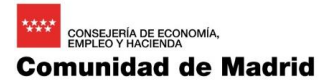

Con el fin de detectar si un equipo está infectado se está utilizando una herramienta de Panda gratuita que puede descargarse en los recursos anteriormente indicados o en la siguiente url en Internet.

http://www.pandasecurity.com/spain/support/card?id=1689

#### 2.5 Actualización del sistema operativo

El siguiente paso consiste en aplicar las actualizaciones. Como información se relacionan aquellas que se encuentran en los puntos de descarga con el código asignado por Microsoft (terminología KBXXXXX) y el tamaño en MB.

Las referencias y tamaños de las actualizaciones para los casos más comunes son las siguientes:

| Sistema Operativo     | КВ        | Tamaño  |
|-----------------------|-----------|---------|
| Windows Vista SP2 x86 | VD4012E09 | 1,2 MB  |
| Windows Vista SP2 x64 | KD4012596 | 1,3 MB  |
| Windows 7 SP1 x86     | KD4012212 | 19 MB   |
| Windows 7 SP1 x64     | KB4012212 | 33 MB   |
| Windows 8.1 x86       | KD4012212 | 24 MB   |
| Windows 8.1 x64       | KB4012213 | 37 MB   |
| Windows 10 RTM x86    | KD4012606 | 503 MB  |
| Windows 10 RTM x64    | KB4012000 | 1074 MB |
| Windows 10 1511 x86   | KD4012109 | 569 MB  |
| Windows 10 1511 x64   | KB4013198 | 1079 MB |
| Windows 10 1607 x86   | KR4010472 | 593 MB  |
| Windows 10 1607 x64   | KD4019472 | 1079 MB |
| Windows XP SP3 x86    | VD4012E09 | 672 KB  |
| Windows XP SP2 x64    | KD4012596 | 1,9 MB  |
| Windows 8 x86         | KD4012E09 | 872 KB  |
| Windows 8 x64         | KB4012598 | 984 KB  |
| Windows Vista x86     | KD4012509 | 1,2 MB  |
| Windows Vista x64     | ND4012598 | 1,3 MB  |

#### 2.5.1 Verificación de que el equipo tiene instalada la actualización

Una vez reiniciado el equipo se deben realizar las siguientes comprobaciones, siendo la más necesaria la verificación de que la actualización del sistema operativo se ha realizado.

Para verificar la actualización en los equipos con sistema operativo Windows 7 o superior, deberá acceder al panel de control y seleccionar Programas.

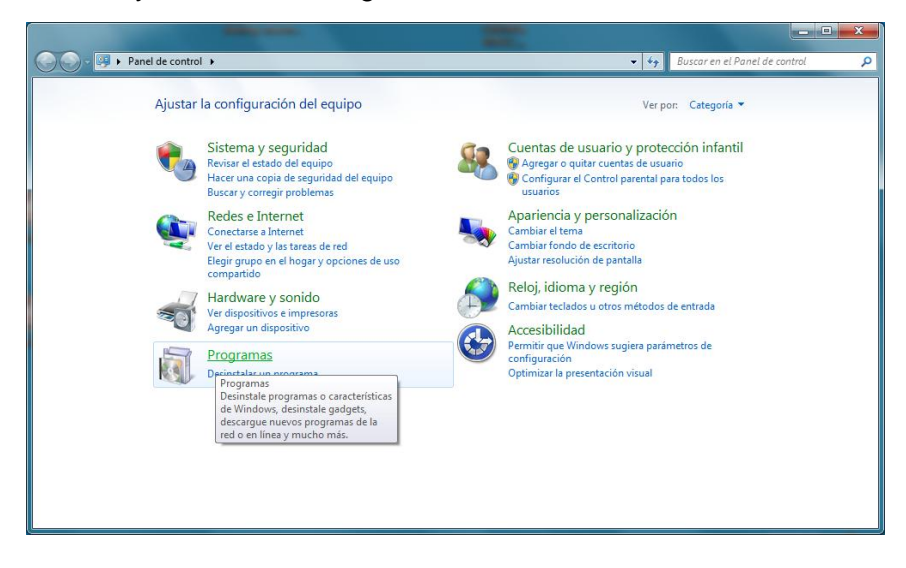

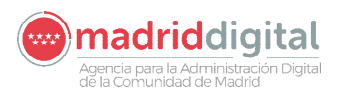

En la opción "Programas y características" Pulsar en "ver actualizaciones instaladas", aparecerá la pantalla con todas las actualizaciones, deberá comprobar que se encuentra instalado el parche con la referencia que corresponda al sistema operativo y con la fecha de instalación del día de hoy.

| -                                                                                                    | Progra                                                                                                    |                                                                                                    |                                                                                                    |                                                                                                    | • • • • • • • • • • • •                                                                                                    |         | 2000 P              |                                                                                                    |
|----------------------------------------------------------------------------------------------------|----------------------------------------------------------------------------------------------------|----------------------------------------------------------------------------------------------------|----------------------------------------------------------------------------------------------------|----------------------------------------------------------------------------------------------------|----------------------------------------------------------------------------------------------------|---------|---------------------|----------------------------------------------------------------------------------------------------|
| Ver<br>cor                                                                                                    | ntana principal del Panel de<br>Introl                                                                                                    | Programas y caracterís<br>Desinstalar un programa                                                                                                    | ticas<br>Activar o desact                                                                                                    | tivar las características de V                                                                                                    | Vindows                                                                                                    | lours 1 |                     |                                                                                                    |
| Rec                                                                                                    | des e Internet                                                                                                    | Cómo instalar un programa                                                                                                    | cjecutal progi                                                                                                    | amas creacos para versión                                                                                                    | es antenores de vinc                                                                                                    | iows    |                     |                                                                                                    |
| Har<br>• Pro<br>Cu                                                                                                    | rdware y sonido<br>ogramas<br>ientas de usuario y                                                                                                    | Programas predetermi<br>Cambiar la configuración pre<br>Hacer que un tipo de archivo<br>Establecer programas predete                                                                                                    | nados<br>determinada de m<br>se abra siempre co<br>rminados                                                                                                    | iedios o dispositivos<br>on un programa específico                                                                                                    |                                                                                                    |         |                     |                                                                                                    |
| pro<br>Api<br>Reli<br>Aci                                                                                                    | otección infantil<br>ariencia y personalización<br>loj, idioma y región<br>cesibilidad                                                                                                    | Gadgets de escritorio<br>Agregar gadgets al escritorio<br>Restaurar gadgets de escritori                                                                                                    | Descargar más<br>o instalados con V                                                                                                    | gadgets en línea   Desin<br>Vindows                                                                                                    | stalar un gadget                                                                                                    |         |                     |                                                                                                    |
|                                                                                                    |                                                                                                    |                                                                                                    |                                                                                                    |                                                                                                    |                                                                                                    |         |                     |                                                                                                    |
|                                                                                                    |                                                                                                    |                                                                                                    |                                                                                                    |                                                                                                    |                                                                                                    |         |                     |                                                                                                    |
|                                                                                                    |                                                                                                    |                                                                                                    |                                                                                                    |                                                                                                    |                                                                                                    |         |                     |                                                                                                    |
|                                                                                                    |                                                                                                    |                                                                                                    |                                                                                                    |                                                                                                    |                                                                                                    |         |                     |                                                                                                    |
|                                                                                                    |                                                                                                    |                                                                                                    |                                                                                                    |                                                                                                    |                                                                                                    |         |                     |                                                                                                    |
|                                                                                                    |                                                                                                    |                                                                                                    |                                                                                                    |                                                                                                    |                                                                                                    |         |                     |                                                                                                    |
| 6                                                                                                    |                                                                                                    |                                                                                                    |                                                                                                    |                                                                                                    |                                                                                                    |         |                     |                                                                                                    |
| <u>.</u>                                                                                                    |                                                                                                    |                                                                                                    |                                                                                                    |                                                                                                    |                                                                                                    |         |                     |                                                                                                    |
| vel de control 🕨                                                                                                    | <ul> <li>Programas &gt; Programas y características &gt; Act</li> </ul>                                                                                                    | ualizaciones instaladas                                                                                                    | No. of Concession, Name                                                                                                    | -                                                                                                    |                                                                                                    |         | • 4• Buscar Actual  |                                                                                                    |
| nel de control 🔸                                                                                                    | <ul> <li>Programas → Programas y características → Acto</li> </ul>                                                                                                    | ualizaciones instaladas                                                                                                    | No. of Con-                                                                                                    |                                                                                                    |                                                                                                    |         | ▼ 4y Buscar Actuali | lasciones insti                                                                                                    |
| nel de control →<br>del Panel de                                                                                                    | <ul> <li>Programa:          <ul> <li>Programas y características              <ul></ul></li></ul></li></ul>                                                                                                    | ualizaciones instaladas                                                                                                    | No.                                                                                                    |                                                                                                    | _                                                                                                    |         | ▼ 49 Buscar Actual  | izaciones inst                                                                                                    |
| nel de control )<br>del Panel de<br>grama                                                                                                    | <ul> <li>Programas &gt; Programas y características &gt; Acte</li> <li>Desinstalar una actualización</li> <li>Para desinstalar una actualización, selecciónela e</li> </ul>                                                                                                    | ualizaciones instaladas<br>en la lista y después haga clic en Desinsta                                                                                                    | ar o Cambiar.                                                                                                    |                                                                                                    |                                                                                                    |         | - 5 Buscar Actuali  | Laciones inst                                                                                                    |
| nel de control +<br>del Panel de<br>grama<br>ir las<br>Vindows                                                                                                    | <ul> <li>Programas ): Programas y características ): Actr</li> <li>Desinstalar una actualización</li> <li>Para desinstalar una actualización, selecciónela e</li> <li>Orsanizar - Desinstalar</li> </ul>                                                                                                    | ualizaciones instaladas<br>en la lista y después haga clic en Desinsta                                                                                                    | ar o Cambiar.                                                                                                    |                                                                                                    |                                                                                                    |         | - 😽 Buscor Actuali  | in the second second se |
| nel de control )<br>del Panel de<br>grama<br>r las<br>Vindows                                                                                                    | Pregama:      Pregama:      pregama:      pregama:                                                                                                    | ualizaciones instaladas<br>en la lista y después haga clic en Desinsta<br>Progarama                                                                                                    | ar o Cambiar.<br>Versión                                                                                                    | Edter                                                                                                    | Se instaló el                                                                                                    |         | - 5 Buscor Actual   | itaciones ins                                                                                                    |
| nel de control I<br>del Panel de<br>grama<br>rr las<br>Windows                                                                                                    | Programas > Programas y características > Acto<br>Desinstalar una actualización<br>Para desinstalar una actualización, selecciónela e<br>Organizar ~ Desinstalar<br>Nombre<br>El Morceot Office Excel 2007 Help Actualización (0                                                                                                    | ualizaciones instaladas<br>en la lista y después haga clic en Desinuta<br>Programa<br>B953/78) Microseft Office E                                                                                                    | ar o Cambiar.<br>Versión                                                                                                    | Editor<br>Microsoft                                                                                                    | Se instaló el<br>27/01/2016                                                                                                    |         | • 49 Buscor Actuol  | laciones ins                                                                                                    |
| nel de control →<br>del Panel de<br>grama<br>tr las<br>Windows                                                                                                    | Programas      Programas y características      Acto     Desinstalar una actualización     Para desinstalar una actualización, selecciónela e     Organizar      Desinstalar     Membre     Témberset     Desinstalar     Moreset Office Enel 2007 Help Actualización (0     Moreset Office Tel Visitation Add-3b (1)     Digutate for Moresetto Office 200 (2008/200) 22-     Digutate for Moresetto Office 200 (2008/2009)                                                                                                    | en la lista y después haga cilic en Desinsta<br>Programa<br>1960/270) Microsoft Office E<br>Bit Edison Microsoft Office F                                                                                                    | ar o Cambiar.<br>Versión<br>hu                                                                                                    | Editor<br>Microsoft                                                                                                    | Se instañó el<br>27/01/2016<br>15/06/2016                                                                                                    |         | • 49 Buscer Actuel  | interest in the second second s                                                                                                    |
| nel de control i<br>del Panel de<br>grama<br>tr las<br>Nindows                                                                                                    | Programa      Programa y caracteristicas      Acto Desinctalar una actualización Para desinitalar una actualización, selecciónela e Organizar      Desinitadar Memole Microsoft Office Revel 3007 Help Actualización (01 Microsoft Office Revel 3007 Help Actualización (01 Microsoft Office Revel 3007 Help Actualización (01 Microsoft Office Revel 3007 Help Actualización (02 Microsoft Shevinght (1) Microsoft Shevinght (1)                                                                                                    | ustraciones instaladas<br>en la lista y después haga cilc en Desinsta<br>Programa<br>1960/721) Microsoft Office E<br>Bit Edition Microsoft Office F<br>Microsoft Shiverig                                                                                                    | ar o Cambiar.                                                                                                    | Editor<br>Microsoft<br>Microsoft Corporation                                                                                                    | Se initialo el<br>27/01/2016<br>15/06/2016<br>19/04/2017                                                                                                    |         | - 49 Buscar Actual  | Laciones instr                                                                                                    |
| nel de control I<br>del Panel de<br>grama<br>wr las<br>Windows                                                                                                    | Programas      Programas y canadización     Desintalar una actualización     Para desintalar una actualización y describidad     Para desintalar una actualización y describidad     Posta desintalar     Moresolt Office Real 2007 Help Actualización (30     Moresolt Office Real 2007 Help Actualización (30     Moresolt Office Real 2007 Help Actualización (30     Moresolt Office Real 2007 Help Actualización (30     Moresolt Office Real 2007 Help Actualización (30     Moresolt Nevel 53,50060     Moresolt Nivel 53,50060     Moresolt Nivel 53,50060                                                                                                    | uskacione instaladas<br>en la lista y después haga clic en Desinsta<br>Peograma<br>BRAR70) Microsoft Office E<br>Bit Edition Microsoft Office F<br>Microsoft Skivrifig<br>Kalcosoft Skivrifig<br>Hicrosoft Skivrifig                                                                                                    | er o Cambiar.                                                                                                    | Editor<br>Microsoft<br>Microsoft Corporation                                                                                                    | Se instañó el<br>27/01/2016<br>15/06/2016<br>19/04/2017<br>12/02/2016                                                                                                    |         | • 47 Evicer Actual  |                                                                                                    |
| nel de control 1<br>del Panel de<br>grama<br>ter las<br>Windows                                                                                                    |                                                                                                    | en la lista y degude haga cic en Desinsta<br>Programa<br>1965/37(1) Microsoft Office E<br>Be Edition Microsoft Office E<br>Accord Shaving<br>Accord Shaving<br>Microsoft Shaving                                                                                                    | er o Cambiar.<br>Versión<br>In-<br>L-<br>t 5.1.50006.0                                                                                                    | Edter<br>Microsoft<br>Microsoft Corporation                                                                                                    | Se instalo el<br>27/02/2016<br>15/06/2016<br>19/04/2017<br>12/02/2016                                                                                                    |         | 47 Bucor Actuati    |                                                                                                    |
| nel de control 1<br>del Panel de<br>grama<br>tr lás<br>Nindows                                                                                                    | Programa:      Programa: y cenclenitics      Acti<br>Desinstalar una actualización<br>Pera desinitalir una actualización, seleccionela e<br>Organizar      Desinitalir<br>Nombre<br>Elimiterato (Mice Tel Valdation Add A DI )<br>Elipidete for Microsoft Office E Cel 2007 Hegi Actualización (DI<br>Elipidete for Microsoft Office 2000 (ADD 80281030) 32-4<br>Microsoft Office (E - 2000 de Reddrinbutable - 10.0<br>Microsoft Silvelight 53.50000 0<br>Microsoft Silvelight 53.50000 0<br>Microsoft Valondo (AD)<br>Elipidete actualización de segurided para Microsoft Valondo<br>Elipidete actualización de segurided para Microsoft Valondo<br>Elimitación de segurided para Microsoft Valondo<br>Entratistición de segurided para Microsoft Valondo<br>Entratistición de segurided para Microsoft Valondo<br>Microsoft Valondo<br>Entratistición de segurided para Microsoft Valondo<br>Entratistición de segurided para Microsoft Valondo<br>Entratistición de segurided para Microsoft Valondo<br>Entratistición de segurided para Microsoft Valondo<br>Entratistición de segurided para Microsoft Valondo<br>Entratistición de segurided para Microsoft Valondo<br>Entratistición de segur                                                                                                    | en la lista y despute haga clic en Desinda<br>Programa<br>BKG/R71) Microsoft Office E<br>Bit Edition Microsoft Office F<br>Microsoft Noval C<br>Microsoft Noval C<br>Microsoft Noval C                                                                                                    | Versión<br>Versión<br>te<br>te<br>te<br>te<br>te<br>te<br>te<br>te<br>te<br>te                                                                                                    | Edter<br>Microsoft<br>Microsoft Corporation<br>Microsoft Corporation                                                                                                    | Se initialo el<br>27/01/2016<br>15/06/2016<br>19/04/2017<br>12/02/2016<br>17/05/2017                                                                                                    |         | • + F               | lao ciones insi                                                                                                    |
| nel de control<br>del Panel de<br>grama<br>w las<br>Nindows                                                                                                    | Programa      Programa y caracteristicas      Acto Desinstalar una actualización Para desinstalar una actualización, selecciónela e Organizar      Desinstalar Member      Moresoft Office Encel 3007 Help Actualización (x0 Moresoft Office Encel 3007 Help Actualización (x0 Moresoft Office Encel 3007 Help Actualización (x0 Moresoft Office 1045 - 3100 All Actualización (x0 Moresoft Sheeling 45 J.50060 Moresoft Windows (X0)      Actualización de seguride para Moresoft Windo      Actualización de seguride para Moresoft Windo      Actualización exeguride para Moresoft Windo                                                                                                    | euleaciones instaladas<br>en la lista y después laga cic en Desinsta<br>Programa<br>B95/87/10 Microsoft Office E<br>Balt Edition Microsoft Office E<br>Balt Edition Microsoft Visual C<br>Microsoft Visual C<br>en sy 8540(22)2 Microsoft Winden<br>aux (EX28717) Microsoft Winden                                                                                                    | Versión<br>Versión<br>te<br>te<br>te<br>te<br>te<br>te<br>te<br>te<br>te<br>te                                                                                                    | Editor Editor Microsoft Microsoft Corporation Microsoft Corporation Microsoft Corporation                                                                                                    | Se instaló el<br>27/01/2016<br>15/06/2016<br>19/04/2017<br>12/02/2016<br>17/05/2017<br>19/04/2017                                                                                                    |         | • 47 Buschr Actueld | lanciones inst                                                                                                    |
| nel de control i<br>del Panel de<br>grama<br>ar las<br>Windows                                                                                                    | Programs > Programs y caracteristics > Acto<br>Desinstalar una actualización<br>Para desinstalar una actualización<br>Para desinstalar una actualización y<br>Moresolt Office Tele Vallation Add > 01<br>Biodesest Office Tele Vallation Add > 01<br>Updates for Moresolt Office 200 (2028)(203) 22-<br>Moresolt Silveright (1)<br>Moresolt Vallado (24)<br>Moresolt Vallado (24)<br>Biodesest Moresolt Vallado (24)<br>Biodesest Moresolt Vallado (24)<br>Biodesest Moresolt Vallado (24)<br>Biodesest Moresolt Vallado (24)<br>Biodesest Moresolt Vallado (24)<br>Biodesest Moresolt Vallado (24)<br>Biodesest Moresolt Vallado (24)<br>Biodesest Moresolt Vallado (24)<br>Biodesest Moresolt Vallado (24)<br>Biodesest Moresolt Vallado (24)<br>Biodesest Vallado (24)<br>Biodesest Vall     | en la lista y deepuet haga cic en Desinsta<br>Programa<br>BR58770 Microsoft Office E<br>BR Edition Microsoft Office I<br>BR Edition Microsoft Sherig<br>Microsoft Sherig<br>Microsoft World<br>Microsoft World<br>Microsoft World<br>Microsoft World<br>Microsoft World<br>Microsoft World<br>Microsoft World                                                                                                    | ar o Cambiar.                                                                                                    | Editor<br>Microsoft<br>Microsoft Corporation<br>Microsoft Corporation<br>Microsoft Corporation<br>Microsoft Corporation<br>Microsoft Corporation<br>Microsoft Corporation                                                                                                    | 5e initiado el<br>27/01/2016<br>15/06/2016<br>19/04/2017<br>12/02/2016<br>17/06/2017<br>11/06/2017<br>11/06/2017<br>11/06/2017                                                                                                    |         | • 47 Euscar Actual  |                                                                                                    |
| nel de control 1<br>del Panel de<br>grama<br>Ir Has<br>Nindovis                                                                                                    | Programs > Programs y candidities > Art<br>Desinstalar una actualización<br>Para desinitalar una actualización y<br>Para desinitalar una actualización y<br>Internet desinitalar<br>Nombos<br>El Monesol Office Erec 2020 Hoja Actualización (U<br>Monesol Office Erec 2020 Hoja Actualización (U<br>Monesol Office Erec 2020 Hoja Actualización (U<br>Monesol Office Erec 2020 Hoja Actualización (U<br>Monesol Office Erec 2020 Hoja Actualización (U<br>Monesol Office Erec 2020 Hoja Actualización (U<br>Monesol Office Erec 2020 Hoja Actualización (U<br>Monesol Office Erec 2020 Hoja Actualización (U<br>Response) Monesol (Valorico 1202)<br>El Actualización de segurided para Monesol Window<br>El Actualización de segurided para Monesol Window<br>El Actualizac                                                                       | eutraciones instaladas<br>en la lista y después haga cilic en Desinista<br>Microsoft Office E<br>Biól 2012) Microsoft Office E<br>Biól Edition Microsoft Office E<br>August 1011 Microsoft Visual C<br>Microsoft Visual C<br>en (98/01/2012) Microsoft Visual C<br>en (98/01/2012) Microsoft Visual C<br>en (98/01/2012) Microsoft Visual C                                                                                                    | r o Cambiar.                                                                                                    | Editor<br>Microsoft<br>Microsoft Corporation<br>Microsoft Corporation<br>Microsoft Corporation<br>Microsoft Corporation<br>Microsoft Corporation                                                                                                    | Se initial6 el<br>27/01/2016<br>15/06/2016<br>19/04/2017<br>12/02/2016<br>19/06/2017<br>19/06/2017<br>11/06/2017<br>11/06/2017<br>11/06/2017                                                                                                    |         | • 42 Buschr Actuals |                                                                                                    |
| net de control  <br>del Panel de<br>grama<br>tr las<br>Windows                                                                                                    | Programis      Programis y caracteristics      Activ<br>Desinstalar una actualización<br>Para desinstalar una actualización, selecciónela e<br>Organizar      Desinstalar<br>Nembre<br>Microsoft Office Tel Visitation Ad-5 ul )<br>Microsoft Office Tel Visitation Ad-5 ul )<br>Digutate for Microsoft Office 200 (REXBILDO) 22-<br>Microsoft Sivelight (1)<br>Microsoft Sivelight (2)<br>Microsoft Sivelight (2)<br>Microsoft Sivelight (2)<br>Microsoft Sivelight (2)<br>Actualización de seguided para Microsoft Windo<br>Actualización de seguided para Microsoft Windo<br>Actualización de seguided para Microsoft Windo<br>Actualización de seguided para Microsoft Windo<br>Actualización de seguided para Microsoft Windo<br>Actualización de seguided para Microsoft Windo<br>Actualización de seguided para Microsoft Windo<br>Actualización de seguided para Microsoft Windo                                                                                                    | en la lista y despué laga clic en Desinsta<br>Programa<br>B60/970 Microsoft Office E<br>Bit Editon Microsoft Office E<br>Bit Editon Microsoft Woodo<br>Microsoft Woodo<br>Microsoft Woodo<br>Microsoft Woodo<br>Microsoft Woodo<br>Microsoft Woodo                                                                                                    | ar c Cambiar.                                                                                                    | Editor  Editor  Microsoft  Microsoft Corporation  Microsoft Corporation  Microsoft Corporat | 5e intaló el<br>2707.2016<br>1506.2016<br>12002.2016<br>1202.2016<br>1202.2016<br>1202.2016<br>1202.2016<br>1205.2017<br>11.055.2017<br>11.055.2017<br>11.055.2017<br>11.055.2017                                                                                                    |         | • 47 Buscer Actue   |                                                                                                    |
| nel de control i<br>del Panel de<br>grama<br>tr las<br>Mindows                                                                                                    | Programs > Programs y cancelenitics > Acti<br>Desinstalar una actualización<br>Para desinstalar una actualización, seleccionala e<br>Organizar > Desinstalar<br>Nombre<br>Il Morento Office Erol 2007 Help Actualización (0)<br>Il Update for Microsoft Office Erol 2007 Help Actualización (0)<br>Il Update for Microsoft Office Erol 2007 Help Actualización (0)<br>Il Update for Microsoft Office Erol 2007 Help Actualización (0)<br>Il Update for Microsoft Office Erol 2007 Help Actualización (0)<br>Il Update for Microsoft Office Erol 2007 Help Actualización (0)<br>Il Updates for Microsoft Office Erol 2007 Help Actualización (0)<br>Il Actualización de seguridad para Microsoft Window<br>El Actualización de seguridad para Microsoft Window<br>El Actu                                                                               | euliacione intrilados<br>en la lista y después haga clic en Desinata<br>Decisional de la lista y después haga clic en Desinata<br>Decisional de la lista y después haga clic en Desinata                                                                                                    | ar o Cambias.                                                                                                    | Editor Editor Microsoft Microsoft Corporation Microsoft Corporation Microsoft Corporatio | Se imitaló al           27/01/2016           15/06/2016           19/04/2017           12/02/2016           19/04/2017           12/05/2017           10/05/2017           10/05/2017           10/05/2017           10/05/2017           10/05/2017           10/05/2017           10/05/2017           10/05/2017           10/05/2017           10/05/2017           10/05/2017           10/05/2017           10/05/2017           10/05/2017           10/05/2017           10/05/2017           10/05/2017           10/05/2017           10/05/2017           10/05/2017           10/05/2017           10/05/2017           10/05/2017           10/05/2017           10/05/2017           10/05/2017           10/05/2017           10/05/2017           10/05/2017           10/05/2017                                                                                                    |         | 42 Buscer Actuals   |                                                                                                    |
| del Panel de<br>grama<br>w las<br>Mindows                                                                                                    | Programa      Programa y caracteristica:      Activ     Desinstalar una actualizzación     Para desinstalar una actualización, selecciónela e     Organizar      Desinstalar     Member     Moresoft Office Encel 2007 Help Actualización (20     Moresoft Office Encel 2007 Help Actualización (20     Moresoft Office Encel 2007 Help Actualización (20     Moresoft Office Encel 2007 Help Actualización (20     Moresoft Office 20     Moresoft Sheeling 51,5006 0     Moresoft Sheeling 51,5006 0     Moresoft Sheeling 51,5006 0     Moresoft Sheeling 51,5006 0     Moresoft Sheeling 51,5006 0     Moresoft Sheeling 51,5006 0     Actualización de seguridel para Microsoft Window     Actualización de seguridel para Microsoft Window     Actualización de seguridel para Microsoft Wi                                                                                                    | en la lista y después laga clic en Desinsta<br>Programa<br>BISOR70) Microsoft Office E<br>BISOR701 Microsoft Office E<br>BISOR701 Microsoft Wiedow<br>Microsoft Wiedow<br>Microsoft Wiedow | ar o Cambian.                                                                                                    | Edeor<br>Microsoft<br>Microsoft Corporation<br>Microsoft Corporation<br>Microsoft Corporation<br>Microsoft Corporation<br>Microsoft Corporation<br>Microsoft Corporation<br>Microsoft Corporation<br>Microsoft Corporation<br>Microsoft Corporation<br>Microsoft Corporation                                                                                                    | Se instaló el<br>27/07/2016<br>15/06/2016<br>19/04/2017<br>12/02/2016<br>17/05/2017<br>11/05/2017<br>11/05/2017<br>11/05/2017<br>11/05/2017<br>11/05/2017<br>11/05/2017                                                                                                    |         | • 47 Buschr Actueld |                                                                                                    |
| nel de control  <br>del Panel de<br>grama<br>lar las<br>Windows                                                                                                    | Programs > Programs y cancelenitics > Acti<br>Desinstalar una actualización<br>Para desinitalir una actualización y decicionels e<br>Organizar > Desinitalir<br>Microsoft Office Ereck 2007 Hejs Actualización (<br>Bullocardo Office Ereck 2007 Hejs Actualización (<br>Bullocardo Office Ereck 2007 Hejs Actualización (<br>Bullocardo Office Ereck 2007 Hejs Actualización (<br>Bullocardo Office Ereck 2007 Hejs Actualización (<br>Bullocardo Office Ereck 2007 Hejs Actualización (<br>Bullocardo Office Ereck 2007 Hejs Actualización (<br>Bullocardo Stavelight 53.50060 0<br>Microsoft Wardon (24)<br>Bullocardo Wardon (24)<br>Bullocardo Wardon (24)<br>Bullocardo Wardon (24)<br>Bullocardo Wardon (24)<br>Bullocardo Wardon (24)<br>Bullocardo Wardon (24)<br>Bullocardo Wardon (24)<br>Bullocardo Wardon (24)<br>Bullocardo Wardon (24)<br>Bullocardo Wardon (24)<br>Bullocardo Wardon (25)<br>Bullocardo Wardon (25)<br>Bullocardon Wardon (25)<br>Bullocardon Wardon (25)<br>Bullo           | usilaacione intalalas<br>en la liita y despuichaga clic en Desinda<br>Programa<br>BKG/87(1) Microsoft Office F<br>Bit Editain Microsoft Visual C<br>Microsoft Visual<br>Microsoft Visual<br>Microsoft Visual<br>Microsoft Visual<br>Microsoft Visual                                                                                                    | r c Cambias.                                                                                                    | Editor  Editor  Microsoft Corporation  Microsoft Corporation  Micros | Se imitalo el<br>27/01/2016<br>15/06/2016<br>19/04/2017<br>12/02/2016<br>12/06/2017<br>11/06/2017<br>11/06/2017<br>11/06/2017<br>11/06/2017<br>11/06/2017<br>11/06/2017                                                                                                    |         | • 47 Euser Actual   |                                                                                                    |
| nel de control I<br>del Panel de<br>grama<br>ir las<br>Nindows                                                                                                    | Programs      Programs y caracteristics      Active     Desinctalar una actualización     Para desinitalar una actualización y descelectorial     Para desinitalar una actualización y descelectorial     Moresolt Office Electi 2007 Heip Actualización (10     Moresolt Office Electi 2007 Heip Actualización (10     Moresolt Office Electi 2007 Heip Actualización (10     Moresolt Office Electi 2007 Heip Actualización (10     Moresolt Office Electi 2007 Heip Actualización (10     Moresolt Office Electi 2007 Heip Actualización (10     Moresolt Nivel (1)     Moresolt Nivel (1)     Moresolt Nivel (1)     Moresolt Nivel (1)     Actualización de segnidel para Moresolt Windo     Actualización de segnidel para Moresolt Windo     Actualización de segnidel para Moresolt Windo     Actualización de segnidel para Moresolt Windo     Actualización de segnidel para Moresolt Windo     Actualización de segnidel para Moresolt Windo     Actualización de segnidel para Moresolt Windo     Actualización de segnidel para Moresolt Windo     Actualización de segnidel para Moresolt Windo     Actualización de segnidel para Moresolt Windo     Actualización de segnidel para Moresolt Window (1920128)     Actualización de segnidel para Moresolt Window (1920128)     Ac                                                                                                    | usicacione instaladas m la lista y después laga cil e m Desinsta Poggama B90x701 Microsoft Offec E Bit Edition Microsoft Visual C Microsoft Visual C ws 9X8012212 Microsoft Wieden ws 9X8012212 Microsoft Wieden ws 9X8012212 Microsoft Wieden Microsoft Wieden Micro                                                                                                    | Versión<br>Versión<br>4<br>5<br>5<br>5<br>5<br>5<br>5<br>5<br>5<br>5<br>5<br>5<br>5<br>5                                                                                                    | Editor Editor Microsoft Microsoft Corporation Microsoft Corporation Microsoft Corporatio | Se instanki el<br>27/01/2016<br>15/06/2016<br>19/04/2017<br>12/02/2016<br>17/05/2017<br>11/05/2017<br>11/05/2017<br>19/04/2017<br>15/02/2016<br>14/04/2016                                                                                                    |         | - 47 Buschr Actual  |                                                                                                    |
| nel de control i<br>del Panel de<br>grama<br>la la la<br>Windows                                                                                                    | Programs > Programs y cancelenitics > Acti<br>Desinstalar una actualización<br>Para desinstalar una actualización ysteccionels e<br>Organizar > Desinstalar<br>Nombre<br>El Microsoft Office Ereck 2007 Hejs Actualización (<br>Ruccosto Office Ereck 2007 Hejs Actualización (<br>Ruccosto Office                                                                        | uuliaacione intulaidas<br>en la liita y despuic haga clic en Derinda<br>Program<br>BKG/87(1) Microsoft Visical<br>BKG/87(1) Microsoft Visical<br>BKG/87(1) Microsoft Visical<br>Microsoft Visical<br>Microsoft Visical                                                                                                    | ar o Cambiar.                                                                                                    | Editor  Editor  Microsoft Corporation  Microsoft Corporation  Micros | Se instaló el 27/01/016<br>27/01/016<br>15/06/016<br>19/04/017<br>12/02/016<br>13/04/017<br>11/05/017<br>11/05/017<br>11/05/017<br>11/05/017<br>11/05/017<br>11/05/017<br>11/05/017<br>11/05/017<br>11/05/017<br>11/05/017                                                                                                    |         | • 47 Buser Actual   |                                                                                                    |
| nel de control i<br>del Panel de<br>grama<br>w las<br>Windows                                                                                                    | Programs      Programs y canadization      Active     Desinstalar una actualización     Para desinstalar una actualización     Para desinstalar una actualización y      Secondary      Para desinstalar     Moreant Office Exel 2007 Hép Actualización (S     Moreant Office Exel 2007 Hép Actualización (S     Moreant Office Exel 2007 Hép Actualización (S     Moreant Office Exel 2007 Hép Actualización (S     Moreant Office Exel 2007 Hép Actualización (S     Moreant Office Exel 2007 Hép Actualización (S     Moreant Office Exel 2007 Hép Actualización (S     Moreant Office Exel 2007 Hép Actualización (S     Moreant Vivala (L+ 2012) de Redistributable - 102     Bactalización exerginida para Moreant Vivideo     Actualizar para Moreant Vivideoux (2004)     Actualizar para Moreant Vivideoux (2004)     Actualizar para Moreant Vivideoux (2004)     Actualizar para Moreant Vivideoux (2003)     Actualizar para Moreant Vivideoux (2003)     Actualizar para Moreant Vivideoux (2003)     Actualizar para Moreant Vivideoux (2003)     Actualizar para Moreant Vivideoux (2003)     Actualizar para Moreant Vivideoux (2003)     Actualizar para Moreant Vivideoux (2003)     Actualizar para Moreant Vivideoux (2003)                                                                                                    | eulracione instaladas en la lista y después laga clic en Desinsta Peograma B903701 Microsoft Offece E B81 Edition Microsoft Offece E B82 Edition Microsoft Wieden inst (D124707) Microsoft Wieden inst (D124707) Microsoft Wieden inst (D124707) Microsoft Wieden inst (D124707) Microsoft Wieden inst (D124707) Microsoft Wieden inst (D124707) Microsoft Wieden Microsoft Wieden Microsoft                                                                                                    | Versión<br>2 Societa de la combian.<br>2 Versión<br>4 Societa de la combian.<br>4 Societa de la combian.<br>5 Societa de la combian.<br>5 Societa de la cocieta de la cocieta de la combian.<br>5 Societa de la combia                                                                                                    | Editor Editor Microsoft Microsoft Microsoft Corporation Microsoft Corporation Microsoft  | Se instants of<br>2701/2016<br>15/06/2016<br>19/04/2017<br>12/02/2016<br>17/05/2017<br>11/05/2017<br>11/05/2017<br>19/04/2017<br>15/02/2017<br>15/02/2017<br>15/02/2017<br>15/02/2017<br>15/02/2017<br>15/02/2017<br>15/02/2017                                                                                                    |         |                     |                                                                                                    |
| et de control i<br>264 Panel de<br>grana<br>viria<br>Vivindova<br>I<br>I                                                                                                    | Programs > Programs y Catacteristics > Acti<br>Desinstalar una actualización<br>Para desinstalar una actualización<br>Para desinstalar una actualización y decicionels e<br>Organizar > Desinstalar<br>Nombre<br>El Moresoft Office Ercel 2007 Heja Actualización (n<br>Budy Catactalización de 1997)<br>El Update for Moresoft Office 2007 Heja Actualización (n<br>Moresoft Sharelighe 51.50960)<br>Moresoft Wisel (n 200) de Bodistributable - 10.0<br>Moresoft Wisel (n 200) de Bodistributable - 10.0<br>Moresoft Wisel (n 200) de Bodistributable - 10.0<br>Moresoft Wisel (n 200) de Bodistributable - 10.0<br>Moresoft Wisel (n 200) de Bodistributable - 10.0<br>Moresoft Wisel (n 200) de Bodistributable - 10.0<br>Moresoft Wisel (n 200) de Bodistributable - 10.0<br>Moresoft Wisel (n 200) de Bodistributable - 10.0<br>Actualizar para Moresoft Wisel (n 2001)<br>Actualizar para Moresoft Wisel (n 2001)                                                               | eulacaciones initialidas en la lista y despuér laga clic en Desinita programa programa progra                                                                                                    | aro Cambiar.                                                                                                    | Editor Editor Microsoft Corporation Microsoft Corporation Microsof | Se initialo el<br>2701.2016<br>15/06.2016<br>15/06.2016<br>19/04/2017<br>12/02/2016<br>12/02/2016<br>11/05/2017<br>11.05/2017<br>11.05/20 |         | • 47 BuserActuel    |                                                                                                    |
| et de control i de la de control i de la manda de la de la manda de la manda de<br>Este de la manda de la manda de la manda de la manda de la manda de la manda de la manda de la manda de la manda de la manda de la manda de la manda de la manda de la manda de | Programs > Programs y candidities > Arts     Desinstalar una actualización     Para desinstalar una actualización     Para desinstalar una actualización     Para desinstalar     Nonexe      Monosti Office Exel 200 Holp Actualización     Monosti Office Exel 200 Holp Actualización     Monosti Office Exel 200 Holp Actualización     Monosti Office Exel 200 Holp Actualización     Monosti Office Exel 200 Holp Actualización     Monosti Office Exel 200 Holp Actualización     Monosti Office Exel 200 Holp Actualización     Monosti Office Exel 200 Holp Actualización     Monosti Office Exel 200 Holp Actualización     Monosti Office Exel 200 Holp Actualización     Monosti Office Exel 200 Holp Actualización     Monosti Office Exel 200 Holp Actualización     Actualización de seguridad para Monosti Vindon     Actualización de seguridad para Monosti Vindone (1980) Holp     Actualización de seguridad para Monosti Vindone (1980) Holp     Actualización de seg                                                                                                    | usicacione instaladas en la lista y después laga clic en Desinat en la lista y después laga clic en Desinat en des la la dista y después laga clic en Desinat en des la dista y después laga clic en Desinat en des la dista y después laga clic en Desinat en des la dista y después laga clic en Desinat en des la dista y después laga clic en Desinat en des la dista y des la dista y de                                                                                                    | Versión<br>2 Versión<br>4 Societados<br>4 Societados<br>5 Societados<br>5 Societad | Editor Editor Microsoft Microsoft Microsoft Corporation Microsoft Corporation Microsoft  | Se instantio et<br>27/01/2016<br>15/06/2016<br>19/04/2017<br>12/02/2016<br>11/05/2017<br>11/05/2017<br>11/05/ |         |                     |                                                                                                    |
| d de control i<br>el Panel de<br>rarana<br>i ha<br>i ha<br>i ha<br>i ha<br>i ha<br>i ha<br>i ha<br>i h                                                                                                    | Programma > Programma y canacteniticos > Acto<br>Desinstalar una actualización<br>Para desinstalar una actualización<br>Para desinstalar una actualización y decicionels e<br>Organizar > Desinstalar<br>Nombre<br>Microsoft Office Erecl 2020 Help Actualización (n<br>Microsoft Office Erecl 2020 Help Actualización (n<br>Microsoft Office Erecl 2020 Help Actualización (n<br>Microsoft Office Erecl 2020 Help Actualización (n<br>Microsoft Office Erecl 2020 Help Actualización (n<br>Microsoft Office Erecl 2020 Help Actualización (n<br>Microsoft Office Erecl 2020 Help Actualización (n<br>Microsoft Wiscole (n 2020 de Rodentinutable - 10.0<br>Microsoft Wiscole (n 2020 de Rodentinutable - 10.0<br>Microsoft Wiscole (n 2020 de Rodentinutable - 10.0<br>Microsoft Wiscole (N 2020 de Microsoft Wiscole<br>Actualizar para Microsoft Wiscole (N 2020 de Microsoft Wiscole<br>Microsoft Wiscole (N 2020 de Microsoft Wiscole<br>Microsoft Wiscole                                                                       | usitaciónes initalidas on la lista y despué: laga clic en Desinita Programa Desorra Microarto Video B80/370 Microarto Video B80/370 Microarto Video Microarto Video Microarto                                                                                                    | ar o Cambiar.                                                                                                    | Editor Editor Microsoft Corporation Microsoft Corporation Microsof | 5e intaló el<br>27/07/2016<br>15/06/2016<br>15/06/2016<br>12/07/2016<br>12/02/2016<br>12/02/2016<br>12/02/2016<br>12/02/2016<br>12/02/2016<br>12/02/2016<br>12/02/2016<br>12/02/2016<br>12/02/2016<br>12/09/2016<br>22/09/2016<br>22/09/2016<br>22/09/2016                                                                                                    |         | • 47 Busch Actual   |                                                                                                    |
| and de control<br>de la del Panel de<br>grantes<br>de la del Panel de<br>grantes<br>de la del de<br>grantes<br>de la del de<br>grantes<br>de la del de<br>grantes<br>de la del de<br>grantes<br>de la del del del de<br>grantes<br>de la del del del del del del del del del del                                                                                                    | Programs > Programs y cancelenistics > Acti<br>Desinstalar una actualización<br>Para desinstalar una actualización<br>Para desinstalar una actualización, seleccionela e<br>Organizar > Desinstalar<br>Nembre<br>Morenet Office Erol 2001 Hoj Actualización<br>Morenet Office Erol 2001 Hoj Actualización<br>Morenet Office Erol 2001 Hoj Actualización<br>Morenet Office Erol 2001 Hoj Actualización<br>Morenet Office Erol 2001 Hoj Actualización<br>Morenet Office Erol 2001 Hoj Actualización<br>Morenet Office Erol 2001 Hoj Actualización<br>Morenet Office Erol 2001 Hoj Actualización<br>Morenet Office Erol 2001 Hoj Actualización<br>Morenet Office Erol 2001 Hoj Actualización<br>Morenet Office Erol 2001 Hoj Actualización<br>Morenet Visione (PA)<br>Morenet Visione (PA)<br>Morenet Visione (P | usicacione instaladas<br>en la lista y despuis haga ciic en Desinata<br>Peoperan<br>Bréadra Maccaello Office E<br>Bréadra Maccaello Office E<br>Sala Estaina Microsoft Visada C<br>ana Babli 2023 Microsoft Visada<br>Canza Babli 2023 Microsoft Visada<br>Microsoft Visada<br>Microsoft Visada                                                                                                    | Versión<br>Versión<br>Ter<br>5<br>5<br>5<br>5<br>5<br>5<br>5<br>5<br>5<br>5<br>5<br>5<br>5                                                                                                    | Editor Editor Microsoft Microsoft Corporation Microsoft Corporation Microsoft Corporatio | Se im2a66 et<br>27/01/2016<br>15/06/2016<br>15/06/2016<br>12/02/2016<br>12/02/2016<br>12/02/2016<br>12/02/2016<br>11/05/2017<br>11/05/2017<br>11/05/2017<br>11/05/2017<br>11/05/2017<br>11/05/2017<br>11/05/2017<br>11/05/2017<br>15/02/2016<br>12/09/2016<br>12/09/2016<br>12/09/2016                                                                                                    |         | 47 Buschr Actuals   |                                                                                                    |

En Windows XP esta comprobación deberá realizarla en Panel de Control-Agregar o quitar programas

| 🖻 Panel de control                   |                             |                               |                               |                                  |                                |                                   |                         |
|--------------------------------------|-----------------------------|-------------------------------|-------------------------------|----------------------------------|--------------------------------|-----------------------------------|-------------------------|
| Archivo Edición Ver Eavoritos Herram | ientas Ay <u>u</u> da       |                               |                               |                                  |                                |                                   | -                       |
| 🔾 Atrás 🔹 🚫 - 🏂 🔎 Búsque             | da 💫 Carpe                  | stas 🛄 •                      |                               |                                  |                                |                                   |                         |
| Dirección 🔂 Panel de control         |                             |                               |                               |                                  |                                |                                   | 💌 🋃 Ir                  |
| Panel de control                     | 4                           | ()                            | X                             | C                                |                                |                                   | ۲                       |
| 🚱 Cambiar a vista por categorías     | Actualizacio<br>automáticas | Administrador<br>de sonido HD | Agregar<br>hardware           | Agregar o<br>quitar<br>programas | Asistente para<br>configuració | Barra de<br>tareas y me           | Centro de<br>seguridad  |
| Vea también 🏾 🙁                      |                             |                               |                               | Instala o                        | quita programas                | y componentes                     | de Windows.             |
| 🍓 Windows Update                     | Conexiones de<br>red        | Configuración<br>regional y   | Configurar red<br>inalámbrica | Cuentas de<br>usuario            | Dispositivos de<br>juego       | Dispositivos de<br>sonido y audio | Escáneres y<br>cámaras  |
| Ayuda y soporte técnico              | 9                           | 6                             | ۶                             |                                  | -                              |                                   |                         |
|                                      | Fecha y hora                | Firewall de<br>Windows        | Flash Player                  | Fuentes                          | Herramientas<br>administrati   | Impresoras y<br>faxes             | Intel(R) GMA<br>Driver  |
|                                      |                             | C                             | G.                            | N                                | ۹ <b>۹</b>                     |                                   |                         |
|                                      | Java                        | Mouse                         | Opciones de<br>accesibilidad  | Opciones de<br>carpeta           | Opciones de<br>energía         | Opciones de<br>Internet           | Opciones de<br>teléfono |
|                                      | 8                           | <b>M</b>                      | 19                            | 1                                | 8                              |                                   |                         |
|                                      | Pantalla                    | Sistema                       | Tareas<br>programadas         | Teclado                          | Voz                            |                                   |                         |
|                                      |                             |                               |                               |                                  |                                |                                   |                         |
|                                      |                             |                               |                               |                                  |                                |                                   |                         |
| -                                    |                             |                               |                               |                                  |                                |                                   |                         |

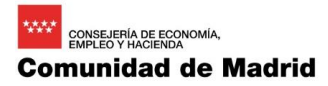

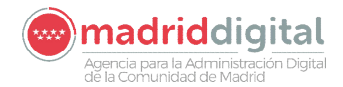

Una vez se abre la pantalla de "agregar quitar programas" marcamos la opción "Mostrar Actualizaciones".

|                                  | Programas y actualizaciones actualmente instalados: 👿 Mostrar actualizaciones                                                                       | Ordenar por:        | Nombre                      | ~ |
|----------------------------------|----------------------------------------------------------------------------------------------------|---------------------|-----------------------------|---|
| Cambiar o<br>quitar<br>programas | 7-Zip 9.20<br>Haga dic aquí para obtener información de soporte.<br>Para cambiar o quitar este programa de su equipo, haga dic en Cambiar o quitar. | Tamaño<br>Utilizado | <u>3,44MB</u><br>casi nunca |   |
| gregar nuevos                    | Adobe Flash Player 13 Plugin                                                                                                    | Campiar             | Quitar                      |   |
| programas                        | Adobe Reader X (10.1.0) - Español                                                                                                    | Tamaño              | 118,00MB                    |   |
| gregar o guitar                  | Madde Slickware Hayer 12.0<br>Market Aventuras Interactivas MAT_3EP                                                                                 | Tamaño<br>Tamaño    | 8,66MB<br>13,46MB           |   |
| mponentes de<br>Windows          | Aventuras Interactivas MAT_4EP Codec Back do ELICOET ut 4 0                                                                                         | Tamaño              | 18,16MB                     |   |
| •                                | TriverMax 1.2                                                                                                    | Tamaño              | 52,82MB<br>73,99MB          |   |
| nfigurar acceso<br>y programas   | SeaseUS Todo Backup Free 6.1                                                                                                    | Tamaño              | 456,00MB                    |   |
| edeterminados                    | Intel(k) Graphics Media Accelerator Driver      Imp Intel(R) PRO Network Connections Drivers                                                        |                     |                             |   |
|                                  | 🛃 Java 7 Update 45                                                                                                    | Tamaño              | 120,00MB                    |   |
|                                  | Hicrosoft Office Professional Edition 2003                                                                                                    | Tamaño              | 199,00MB                    |   |
|                                  | Microsoft visual C++ 2000 Redistributable - X86 9.0.30/29.4148     Mozilla Firefox 52.1.1 ESR (x86 es-ES)                                           | Tamaño<br>Tamaño    | 10,19MB<br>91.17MB          |   |
|                                  | Mozilla Maintenance Service                                                                                                    | Tamaño              | 0.22MB                      | * |

Al final del todo debería aparecer el parche instalado.

|                                                       | Programas y actualizaciones actualmente instalados: 🛛 🖉 Mogtrar actualizaciones | Ordenar por:  | Nombre 🗸   |
|-------------------------------------------------------|---------------------------------------------------------------------------------|---------------|------------|
| Cambiar o                                             | 💦 Accualización de seguridad para Windows XP (KB2862152)                        | Se instaló el | 18/11/2013 |
| quitar<br>programas                                   | 🎥 Actualización de seguridad para Windows XP (KB2868626)                        | Se instaló el | 18/11/2013 |
| ~                                                     | 🎥 Actualización de seguridad para Windows XP (KB2876331)                        | Se instaló el | 18/11/2013 |
|                                                       | 🎥 Actualización de seguridad para Windows XP (KB2900986)                        | Se instaló el | 18/11/2013 |
| Agregar nuevos                                        | 🎥 Actualización de seguridad para Windows XP (KB2914368)                        | Se instaló el | 23/01/2014 |
| programas                                             | 🎥 Actualización para Windows XP (KB2904266)                                     | Se instaló el | 23/01/2014 |
| <b>F</b>                                              | 🎥 Actualización de seguridad para Windows XP (KB2892075)                        | Se instaló el | 23/01/2014 |
| Agregar o quitar<br>componentes de<br><u>W</u> indows | 🎥 Actualización de seguridad para Windows XP (KB2893294)                        | Se instaló el | 23/01/2014 |
|                                                       | 🎥 Actualización de seguridad para Windows XP (KB2898715)                        | Se instaló el | 23/01/2014 |
|                                                       | 🎥 Actualización de seguridad para Windows XP (KB2893984)                        | Se instaló el | 23/01/2014 |
|                                                       | 🎥 Actualización de seguridad para Windows XP (KB2916036)                        | Se instaló el | 15/02/2014 |
| onfigurar acceso                                      | 🎥 Actualización de seguridad para Windows XP (KB2929961)                        | Se instaló el | 14/03/2014 |
| y programas                                           | 🎥 Actualización de seguridad para Windows XP (KB2930275)                        | Se instaló el | 14/03/2014 |
| reueterniinauus                                       | 🎥 Actualización para Windows XP (KB2934207)                                     | Se instaló el | 27/03/2014 |
|                                                       | 🎥 Actualización de seguridad para Windows XP (KB2922229)                        | Se instaló el | 10/04/2014 |
|                                                       | 🎥 Actualización de seguridad para Windows XP (KB2813345)                        | Se instaló el | 28/01/2016 |
|                                                       | 🍂 Actualización de seguridad para Windows XP (KB4012598)                        | Se instaló el | 17/05/2017 |
|                                                       | Haga clic aguí para obtener información de soporte.                             |               |            |
|                                                       | Haga clic en Quitar para eliminar este actualización del equipo.                |               | Quitar     |

#### 2.6 Mecanismos para impedir la infección local

#### 2.6.1 Actualización del antivirus

Es muy recomendable actualizar el antivirus del equipo para garantizar que se detectan ejecuciones locales de ficheros infectados o posibles mutaciones de la amenaza que pudieran surgir en los próximos días. En caso de no contar con un antivirus se recomienda encarecidamente que se instale un producto que garantice la protección.

#### 2.6.2 Herramienta NomoreCry

Si no se dispone de un antivirus con capacidad de detección de este malware se puede utilizar la herramienta publicada por el organismo CCN-CERT denominada NomoreCry Tool (Actualmente versión 0.4). Esta herramienta debe aplicarse si el equipo no está infectado y garantiza que el virus no podrá

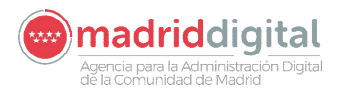

atacar el equipo. No obstante no es una herramienta persistente por lo que si se quiere mantener su acción deberá ejecutarse en cada inicio de sesión.

A fecha de elaboración de este procedimiento se ha referenciado y publicado la última versión disponible 0.4, aunque sería conveniente visitar la página correspondiente al CCN-CERT para verificar que no existe una versión más actualizada.

https://www.ccn-cert.cni.es

## 3 **Protocolos de actuación (Resumen)**

#### 3.1 Protocolo de actuación para equipos con información crítica y/o sensible

Se recomienda tratar estos equipos primero y dado que tienen información sensible, desconectarlos de la red para evitar que puedan infectarse.

Protocolo de actuación consistente en tres etapas:

- 1. Encender el equipo **sin conectar a la red** y detecte la posible infección, haciendo uso de un pendrive que contenga el programa "**panda-wannacryfix.exe**", compatible para sistemas operativos Windows XP o superior.
- 2. Actualizar el sistema operativo con los parches correspondientes, según se describe en el anterior apartado 2.2 y sucesivos.
- 3. Actualización del antivirus o instalación de herramientas que impidan la infección, según apartado 2.7.

#### 3.2 Protocolo de actuación para el resto de equipos sin información sensible

Este resumen incluye los mismos pasos que el anterior, **pero al tratarse de equipos que no tienen información sensible**, ante cualquier problema o incidencia que pueda surgir (infección con otro tipo de virus, imposibilidad de concluir el proceso de análisis, o la instalación de parches o la actualización del antivirus, etc...), deberá considerarse su borrado y maquetado con una imagen limpia y confiable.

Protocolo de actuación consistente en tres etapas:

- 1. Encender el equipo. A continuación revisar si está infectado mediante el uso de la herramienta "panda-wannacryfix.exe".
- 2. Actualizar el sistema operativo con los parches correspondientes, según se describe en el anterior apartado 2.2 y sucesivos.
- 3. Actualización del antivirus o instalación de herramientas que impidan la infección, según apartado 2.7.

# En ambos casos si el equipo está infectado, apagarlo y desconectar de la red hasta nuevas instrucciones.

# 4 ANEXO 1 – Desactivación de la persistencia Panda Wannacry Fix

En este apartado se muestra cómo desactivar la persistencia del proceso de detección de la herramienta Panda Wannacry Fix. Esta acción se deberá realizar cuando estén instalados los parches de seguridad para evitar el contagio en caso de que en la misma red se pudiera encontrar un equipo infectado. El programa Panda Wannacry Fix queda residente en el equipo, lo que significa que su acción permanece en los siguientes inicios de sesión del ordenador. Esta situación puede generar la petición de credenciales de usuario y contraseña de un usuario administrador del equipo en cada inicio de sesión. Para evitarlo se puede desactivar la característica de persistencia mediante el siguiente procedimiento.

Pulse el botón de inicio, y la opción "ejecutar", (método abreviado pulse tecla Windows + R), escriba "msconfig" y aceptar, en la pantalla que se muestra seleccione la pestaña "Inicio de Windows". **Deberá desactivar el check** en la entrada que ponga "Panda Technologies" asociada al comando **KillWC.exe** en Windows 10 puede ser necesario seleccionar dicha entrada, pulsar botón derecho y elegir la opción "**deshabilitar**".

| Elemento de inicio        | Fabricante        | Comando          | Ubicación           | Fecha de de |
|---------------------------|-------------------|------------------|---------------------|-------------|
| Microsoft Security Client | Microsoft Corp    | "c:\Program Fil  | HKLM\SOFTWARE\Mi    |             |
| Intel(R) Common User I    | Intel Corporation | "C:\Windows\s    | HKLM\SOFTWARE\Mi    |             |
| Intel(R) Common User I    | Intel Corporation | "C:\Windows\s    | HKLM\SOFTWARE\Mi    |             |
| Intel(R) Common User I    | Intel Corporation | "C:\Windows\s    | HKLM\SOFTWARE\Mi    |             |
| Insight                   | Faronics Corpo    | C: VProgram File | HKLM\SOFTWARE\W     |             |
| QuickTime                 | Apple Compute     | "C:\Program Fil  | HKLM\SOFTWARE\W     |             |
| 🚺 Java Platform SE Auto   | Oracle Corpora    | "C:\Program Fil  | HKLM\SOFTWARE\W     | -           |
| 📝 Panda Technologies      | Panda Security    | "C:\Windows\Ki   | HKLM\SOFTWARE\W     |             |
| Adobe Systems, Inc. Ad    | Adobe Systems     | C:\PROGRA~2      | C:\ProgramData\Micr |             |
| ∢ [                       |                   | ш                |                     | •           |
|                           |                   | Habilitar to     | odos Deshabil       | litar todos |

Imagen Windows 7 y superiores

| Elemento de inicio | Comando                | Ubicación                                    |  |  |
|--------------------|------------------------|----------------------------------------------|--|--|
|                    | RTHDCPL.EXE            | HKLM\SOFTWARE\Microsoft\Windows\CurrentVersi |  |  |
| ALCMTR             | ALCMTR.EXE             | HKLM\SOFTWARE\Microsoft\Windows\CurrentVersi |  |  |
| 🗹 igfxtray         | C:\WINDOWS\system      | HKLM\SOFTWARE\Microsoft\Windows\CurrentVersi |  |  |
| 🗸 hkomd            | C:\WINDOWS\system      | HKLM\SOFTWARE\Microsoft\Windows\CurrentVersi |  |  |
| igfxpers           | C:\WINDOWS\system      | HKLM\SOFTWARE\Microsoft\Windows\CurrentVersi |  |  |
| AdobeARM           | "C:\Archivos de progra | HKLM\SOFTWARE\Microsoft\Windows\CurrentVersi |  |  |
| 🗸 jusched          | "C:\Archivos de progra | HKLM\SOFTWARE\Microsoft\Windows\CurrentVersi |  |  |
| EuWatch            | "C:\Archivos de progra | HKLM\SOFTWARE\Microsoft\Windows\CurrentVersi |  |  |
| 🗹 TrayNotify       | "C:\Archivos de progra | HKLM\SOFTWARE\Microsoft\Windows\CurrentVersi |  |  |
| 🗹 avastUI          | C:\ARCHIV~1\ALWILS     | HKLM\SOFTWARE\Microsoft\Windows\CurrentVersi |  |  |
| 🗹 KillWC           | "C:\WINDOWS\KillWC     | HKLM\SOFTWARE\Microsoft\Windows\CurrentVersi |  |  |
| 🗹 ctfmon           | C:\WINDOWS\system      | HKCU\50FTWARE\Microsoft\Windows\CurrentVers  |  |  |
|                    |                        |                                              |  |  |

Imagen en Windows XP

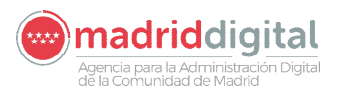

# 5 ANEXO 2 – Parcheado de Servidores Windows

En algunos casos existen centros que cuentan con equipos con sistema operativo Windows Server. Estos equipos también son vulnerables a la amenaza y deben parchearse. Si se trata de equipos con sistemas Linux no es necesario ya que no están afectados por esta vulnerabilidad.

En la siguiente tabla se indican las referencias de los parches para los sistemas operativos de servidor más comunes.

| Sistema Operativo                  | КВ         |  |
|------------------------------------|------------|--|
| Windows Server 2003 x86            |            |  |
| Windows Server 2003 x64            |            |  |
| Windows Server 2008 x86            |            |  |
| Windows Server 2008 x64            | KB4012598  |  |
| Windows Server 2008 con<br>SP2 x86 |            |  |
| Windows Server 2008 con<br>SP2 x64 |            |  |
| Windows Server 2008 R2<br>con SP1  | KB4012212  |  |
| Windows Server 2012                | KD 4012214 |  |
| Windows Server 2012 R2             | KB4012214  |  |
| Windows Server 2016                | KB4013429  |  |

La descarga de estos parches se deberá realizar en la página web de Microsoft en la siguiente dirección url:

https://technet.microsoft.com/en-us/library/security/ms17-010.aspx

En el caso de la descarga de los parches para Windows Server 2003 y Windows Server 2008 se utilizará el siguiente enlace:

http://www.catalog.update.microsoft.com/Search.aspx?q=KB4012598

El procedimiento de instalación no difiere del realizado para los sistemas operativos cliente.